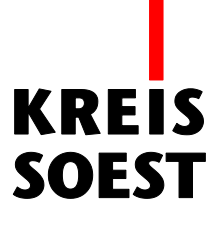

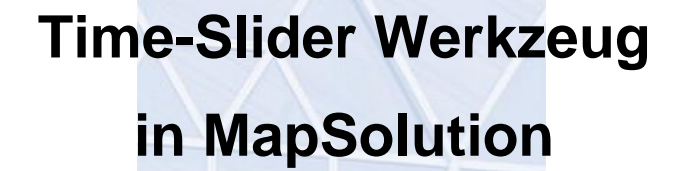

Kreis Soest IT und Verwaltungsdigitalisierung IT – Innovation Fabian Schröer

Stand: 10.09.2020

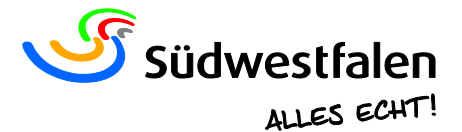

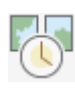

Mit diesem Werkzeug können Sie sich Daten aus Zeitlayern zu verschiedenen Zeitpunkten anzeigen lassen. Dieses Werkzeug ist demnach nur mit Layern benutzbar, die über zeitbezogenen Daten verfügen.

| Time-Slider                                                            | 0⊙⊗        |
|------------------------------------------------------------------------|------------|
| Es werden alle Daten in der Zeitspanne 20.05.2013 bis 17.03.2018 angez | eigt.<br>T |
|                                                                        | -\$\$      |

Die gewünschte Zeitspanne wird mithilfe zwei Regler festgelegt. Demnach werden nur die Datensätze angezeigt, die auch in der festgelegten Zeitspanne sind.

Ebenso haben Sie auch die Möglichkeit, einen einzigen Zeitpunkt zu bestimmen. Schieben Sie dafür einfach beide Regler auf den selben Punkt.

| Time-Slider |     |            |     |             |           |            |     |              |              |         | 0⊙⊗      |
|-------------|-----|------------|-----|-------------|-----------|------------|-----|--------------|--------------|---------|----------|
| Es          | wer | den alle D | ate | n in der Ze | itsp<br>I | oanne 17.0 | 3.2 | 018 bis 17.0 | 03.2018 ange | ezeigt. |          |
|             |     |            |     |             |           |            |     |              |              |         | <b>资</b> |

Zusätzlich haben Sie zur Steuerung der Regler folgende Werkzeuge:

- - | Startet die Zeitspanne oder den Zeitpunkt in den eingestellten Intervallen.
- Pausiert die Wiedergabe.
- I Springe um ein Intervall zurück.
- Springe um ein Intervall vor.

## Optionen

Wenn Sie im Fenster unten rechts auf das Zahnrad klicken, öffnen sich sämtliche Optionen.

| Time-Slider                                               | $\odot \bigcirc \times$ |
|-----------------------------------------------------------|-------------------------|
| Inhalte mit zeitlicher Ausdehnung:                        |                         |
| Weight Bauen_und_Kataster_Liegenschaftsinfo_Zeit          |                         |
| ALKIS Flurstücke                                          |                         |
| 📚 Flurstücke Beschriftung                                 |                         |
| 📥 Gebäude                                                 |                         |
| Weitere Anzeigeoptionen:                                  |                         |
| Zeitraum                                                  |                         |
| Zeitpunkt Daten kumulativ am gewählten Zeitpunkt anzeigen |                         |
| <                                                         | 蓉                       |

Hier werden Ihnen die aktuell sichtbaren Zeitlayer angezeigt.

Zusätzlich können Sie unter: **Weitere Anzeigeoptionen** erneut zwischen "Zeitraum" und "Zeitpunkt" wählen.

Wenn Sie "Zeitpunkt" wählen, können Sie zusätzlich entscheiden, ob Sie Daten kumulativ anzeigen lassen wollen. Ist diese Option aktiviert, werden alle Daten von Beginn bis zu diesem Zeitpunkt angezeigt. Ist die Option deaktiviert, werden nur Daten angezeigt, deren Zeitwert genau an diesem Zeitpunkt liegt.